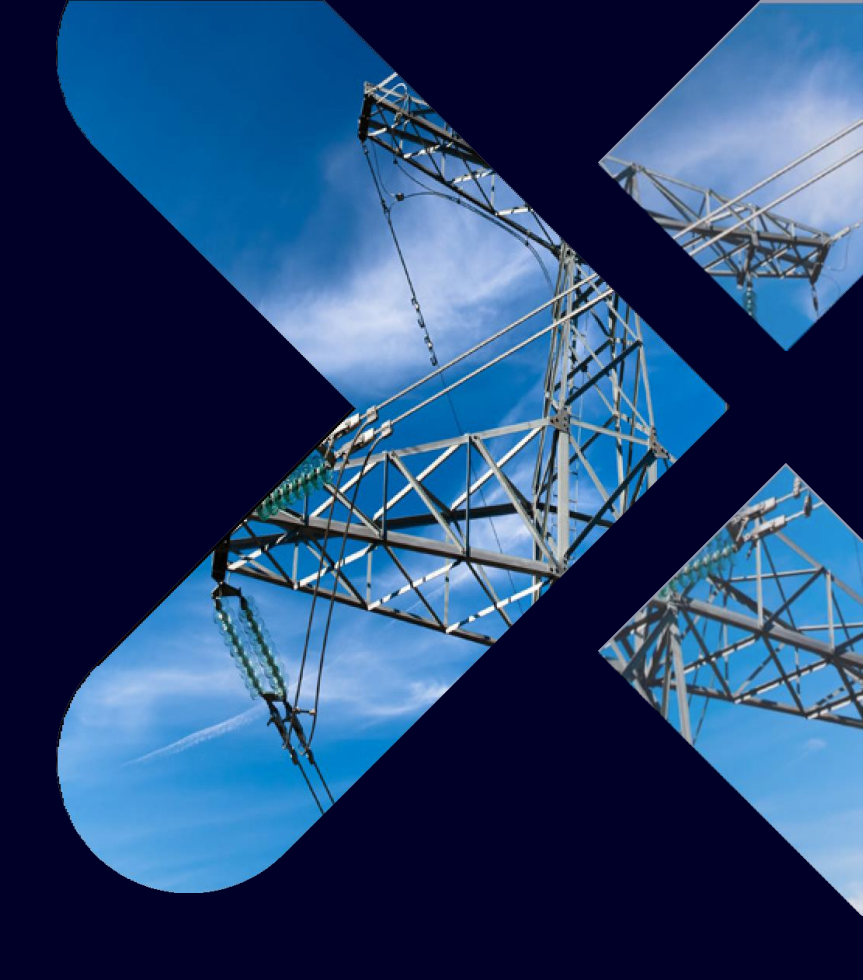

# **Gridscale X** Advanced Protection Assessment

**Transformer Damage Curves – Whitepaper** 

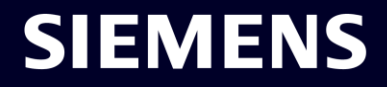

#### Introduction

We have developed a category of curves in Coordination Graphics (CG) to study transformer damage curves. These curves help our users ensuring overcurrent protective devices clear any fault current that flows through the transformer they protect. Two transformer damage curves may be displayed in Gridscale X Advanced Protection Assessment, the so-called thermal and mechanical.

#### Incorporation of IEEE C57.109-1993<sup>[1]</sup>

#### **Thermal Damage Curve**

Thermal damage curves estimate the time a transformer should withstand the large winding fault currents before thermal damage occurs. This is based on the winding current in terms of multiples of the rated winding current. For windings with a wye connection, the rated winding current (*I*wdg rated) equals the rated terminal current (*I*term rated).

Transformer damage curves displayed in Advanced Protection Assessment are developed based on IEEE Standard C57.109-2018, "IEEE Guide for Liquid-Immersed Transformers Through-Fault-Current Duration" <sup>[1]</sup>.

Transformer damage curves represent the transformer's ability to withstand high current during fault conditions. The faults considered in this standard are placed outside the transformer, causing current flowing through transformer windings to rise. Internal faults of transformers are not the concern of the IEEE C57.109 standard.

 $I_{wdg rated} = I_{term rated} = S_{rated}/(1.732*V_{LLrated})$ 

 $\mathbf{S}_{rated}$  is the rated power and  $\mathbf{V}_{LLrated}$  is the rated voltage of the equipment.

For a delta winding, rated winding current is  $1/\sqrt{3}$  times the rated terminal current

 $I_{wdg rated} = I_{term rated}/\sqrt{3} = S_{rated}/(3*V_{LLrated})$ 

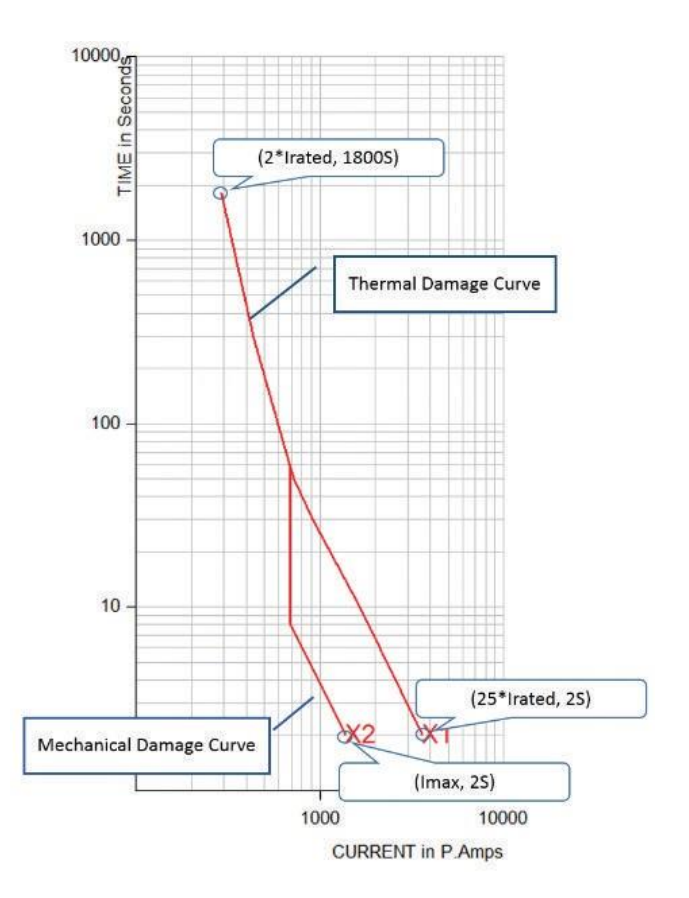

Figure 1: Example of Transformer Thermal and Mechanical Damage Curves displayed in Advanced Protection Assessment

| Time to Thermal Damage<br>(seconds) | Winding Current<br>(multiples of rated winding current) |
|-------------------------------------|---------------------------------------------------------|
| 2                                   | 25                                                      |
| 10                                  | 11.3                                                    |
| 30                                  | 6.3                                                     |
| 60                                  | 4.75                                                    |
| 300                                 | 3                                                       |
| 1800                                | 2                                                       |

Table 1: Time to Thermal Damage vs. Winding Current [1]

#### **Mechanical Damage Curve**

Mechanical damage is considered only when

- Transformer capability is larger than 0.5 MVA.
- Transformer experiences more than 5 through-faults in life span if transformer capability is less than or equal to 30 MVA.

For transformers with capability lower than or equal to 0.5 MVA, a section of "cumulative mechanical damage" extends from the stopping point on the thermal damage curve and stops at 40 times rated winding current, 0.781 seconds.

The shape of a mechanical damage curve is determined by the maximum through-fault current and the transformer capability.

- Time to mechanical damage is 2 seconds with maximum through-fault current. This is also the stopping point of the mechanical damage curve.
- Maximum through-fault current is calculated assuming three-phase fault occurring at transformer load side terminal.
- For transformer with capability less than or equal to 5 MVA and with a reactance value of XT, the maximum through-fault current is calculated as  $I_{max} = 1/X\tau^{[3]}$ For transformer with capability larger than 5 MVA, system short-circuit impedance at source side terminal Xs has to be added and  $I_{max} = 1 / (Xs + X\tau)^{[4]}$
- Points on a mechanical damage curve follows the equation *I*<sup>2</sup> \* *t* = *I*<sub>max</sub><sup>2</sup> \* 2*S*<sup>[5]</sup>
- For transformers with capability between (0.5, 5) MVA, mechanical damage curves begin at 70% of maximum through-fault current; for transformers with capability larger than 5 MVA, mechanical damage curves begin at 50% of maximum through-fault current. Time-tomechanical-damage is calculated using equation<sup>[5]</sup>.

### **Display Transformer Damage Curves**

The transformer damage curves are plotted per transformer. Whenever a new plot is executed, old curves are eliminated.

Damage curves based on each winding are plotted all at once. If the transformer has more than three windings, damage curves are plotted based on the three windings with higher voltage levels. When plotting a fault, the damage point found on one damage curve is based on its own winding current. Time to damage reported in the text area, however, is the smallest value of the time to damage from all windings, on the same type of curves (thermal or mechanical).

If a three-winding transformer has a delta-open tertiary winding, or the impedance of the tertiary winding is greater than 9999 in system per unit, or the tertiary belongs to an autotransformer, damage curves for such tertiary winding are not plotted or reported.

#### **Prepare to Plot**

Before plotting the damage curves, make sure the transformer impedances are properly set. Setting the transformer MVA rating in the database is preferred. For transformers modeled as XFMR branches, the program takes transformer rated MVA from the "Self-cooled" tab of the MVA Ratings (see Figure 2). For N-circuit transformers the program takes the largest MVA rating from MVA Rating Group 1, which can be accessed from the Transformer Catalog in the Library menu of the Database Editor (see Figure 3). However, if the MVA rating is not stored in the database, the program will prompt for that information once the plotting is initiated.

### Plot Damage Curves for a Transformer

To plot the damage curves, go to the CG module, right-click on the transformer in the Data Tree and select "Damage Curve" (Figure 4). The transformer may be under either "NCKT Transformers" or "Transformers" when you unfold a bus under "Buses."

Based on the information in your database, an initialization form pops up asking for missing information (Figure 5). The initialization form first asks for the rated MVA if it's not stored in the database. If the rated MVA is properly set, the rated MVA tab from the initialization form changes to non-editable.

If the rated MVA is above 5 and "More than 5 times" has been selected for the question of "Through-faults in life span," the form expands to show area for input of system impedance (Figure 6). You can select "User specific" and enter the system impedance in the tab or select one of the three options below and have the system impedance added automatically based on your choice. It should be noted that the system impedance is entered in per unit to transformer's rated MVA.

| 💥 XFMR Data: Que                                              | ry                                                                     |                                                                     |                             | 8                                            |
|---------------------------------------------------------------|------------------------------------------------------------------------|---------------------------------------------------------------------|-----------------------------|----------------------------------------------|
|                                                               | - 🔺 🖉 🗙 🧟 Copy F                                                       | Record Close Orig                                                   | inal View Branc             | h Set Tools                                  |
| Nun           Bus K         1161           Bus M         2161 | Name           JACKSN EMC#6 46.00 kV                                   | Connection Delta                                                    | Reference Angle<br>-30 ▼    | Branch Tag: 178                              |
| Circuit Number                                                | JACKSN E6 12 12:00 KV                                                  | In Service Date                                                     |                             |                                              |
| Xfmr Name                                                     | Jackson_EMC6_T1                                                        | Category<br>Data last change                                        | 1<br>d on 4/18/2016 by DB i | user SYSDBA                                  |
| Zone                                                          | <pre></pre>                                                            | Data last change                                                    | d on 4/18/2016 by OS        | user yimai<br><< Advanced                    |
| Quick Calculation PF Transformer Typ                          | Impedance Data Power Flow I                                            | Data Miscellaneous<br>MVA Patings<br>Self-Cooled<br>20.000<br>0.000 | Air Forced-Oil-Air          | Loss Bus<br>Bus K<br>Bus M<br>Bus M<br>Bus M |
| <u>I</u><br>Bus K Tap<br>Bus M Tap                            | Magnitude (p.u.)     Angle (degrees)       0     0.00       0     0.00 |                                                                     |                             |                                              |

Figure 2: MVA Rating Tab for XFMR Branches

| St Transformer Library: Query                                                                                                    |          |                 |                     |          |          |           | ×   |  |
|----------------------------------------------------------------------------------------------------|----------|-----------------|---------------------|----------|----------|-----------|-----|--|
|                                                                                                    |          |                 |                     |          |          |           |     |  |
| Id     Id     < | Show Ass | ociated Transfo | ormer(s)            |          |          |           |     |  |
| Manufacturer: General Electric                                                                                                    |          |                 |                     |          |          |           |     |  |
| Name: Example                                                                                                    |          |                 |                     |          |          |           |     |  |
|                                                                                                    |          |                 |                     |          |          |           |     |  |
| Number of Windings 3 I Include Winding-TANK Z0 <                                                                                                    |          |                 |                     |          |          |           |     |  |
| Magnetizing Admittance Remarks Documents                                                                                                    |          |                 |                     |          |          |           |     |  |
| Enter data in per unit Sequence: Positive Ne                                                                                                    | gative   | Zero            |                     |          |          |           |     |  |
| G (pu) 0 0                                                                                                    |          | 0               |                     |          |          |           |     |  |
| Magnetizing Base MVA 100 B (pu) 0                                                                                                    |          | 0               | (Negative B is indu | (ctive)  |          |           |     |  |
|                                                                                                    |          | 10              | (Negative D is indu | louvej   |          |           |     |  |
|                                                                                                    |          |                 |                     |          |          |           |     |  |
| Circuit Designation                                                                                                    |          |                 |                     |          |          |           |     |  |
|                                                                                                    |          |                 |                     |          |          |           |     |  |
| Connection during testing Vive Auto Vive Auto Vive Auto                                                                                                    |          |                 |                     |          |          |           |     |  |
| Shared Neutral Group 1 0                                                                                                    | <b>_</b> |                 |                     |          |          |           |     |  |
| MVA Rating 1 90 90 18                                                                                                    |          | >               |                     |          |          |           |     |  |
| MVA Rating 2 120 120 33.6                                                                                                    |          |                 |                     |          |          |           |     |  |
| MVA Rating 3 150 150 0                                                                                                    |          |                 |                     |          |          |           |     |  |
| MVA Deting 4 168 0                                                                                                    |          |                 |                     |          |          |           |     |  |
| MVA Raung 4 100 100 100                                                                                                    |          |                 |                     |          |          |           |     |  |
| Use 3-Winding Form Impedance Form Percent R and Percent X 💌                                                                                                    |          |                 |                     |          |          |           |     |  |
| Circuit kV Taps Circuit Angle Taps Positive Sequence Zero Sequence IEC Correction                                                                                                    |          |                 |                     |          |          |           |     |  |
| Circuit Tap kV A First kV First Angle                                                                                                    | Sec      | cond kV         | Second Angle        | Base MVA | %R       | %X        | -   |  |
| H 120.6 E H 120.6 0                                                                                                    | X 63.    | 65              | 0                   | 90       | 0.161    | 5.11747   | H   |  |
| H 126.45 H 120.6 0                                                                                                    | X 67     |                 | 0                   | 90       | 0.151333 | 4.90767   |     |  |
| H 127.3 H 120.6 0                                                                                                    | X 70.3   | 35              | 0                   | 90       | 0.137556 | 4.738     | _   |  |
| H 134 TH 126.45 0                                                                                                    | X 63.    | 65              | 0                   | 90       | 0 440000 | 0         | · · |  |
| Add kV Tap Delete kV Tap                                                                                                    | Sure Gui |                 | - ann               | SURC.    |          | 000000000 |     |  |

Figure 3: MVA Rating Tab for N-Circuit Transformers

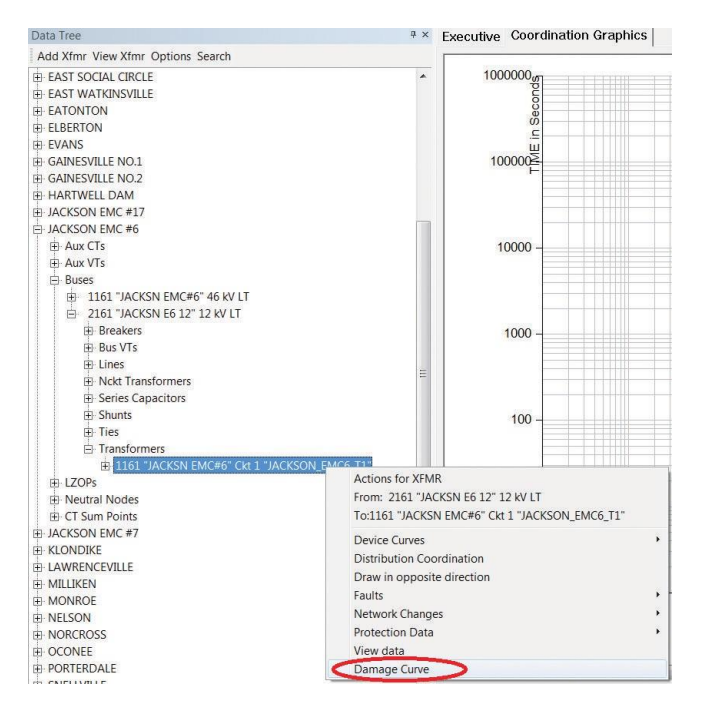

Figure 4: Initiate Display of the Transformer Damage Curves

| ik A |             |
|------|-------------|
|      |             |
|      |             |
|      |             |
| span |             |
|      |             |
|      |             |
|      |             |
|      | k_A<br>span |

Figure 5: Initialization Form

| Transformer Damage Curve Initialization | System Short-Circuit I          | mpedance            |  |  |  |
|-----------------------------------------|---------------------------------|---------------------|--|--|--|
| Equipment Name: Bank_A                  | Min Value: 0<br>Max Value: 10   |                     |  |  |  |
| Rated MVA 20                            | Step Size: 0.001                |                     |  |  |  |
| Through-faults in life span             | New value in per unit           | of transformer base |  |  |  |
| O Less than 5 times                     | 0                               |                     |  |  |  |
| More than 5 times                       | <                               | >                   |  |  |  |
| System Short-Circuit Impedance          | V Ok                            | × Cancel            |  |  |  |
| User specific     0                     | per unit of<br>transformer base |                     |  |  |  |
| O IEEE Std. C57-109                     |                                 |                     |  |  |  |
| O Ignored                               |                                 |                     |  |  |  |
| O Thevenin equivalent impedance         |                                 |                     |  |  |  |
| V OK X Cance                            | el                              |                     |  |  |  |

Figure 6: Expanded Initialization Form

Once the initialization is done, the damage curves for the selected transformer are plotted. Figure 7 shows the damage curves plotted for transformer BANK\_A in "cape.gdb" (BUS 1161 – 2161, D/YN). Curves X1 and X2 are based on the HV winding, and X3 and X4 are based on the LV winding.

In the text area the following information is reported:

- Transformer name, model type.
- Substation name, LZOP name.
- Transformer category, rated MVA and choice of throughfaults in lifespan (for Categories 2 and above.)
- Transformer impedance in p.u. of system base; system short-circuit impedance at source side terminal, in p.u. of system base (for Categories 3 and 4.)
- Winding information: HV/LV, terminal bus number, connection type, and rated winding current in primary Amps.
- Curve points for each of the damage curves.

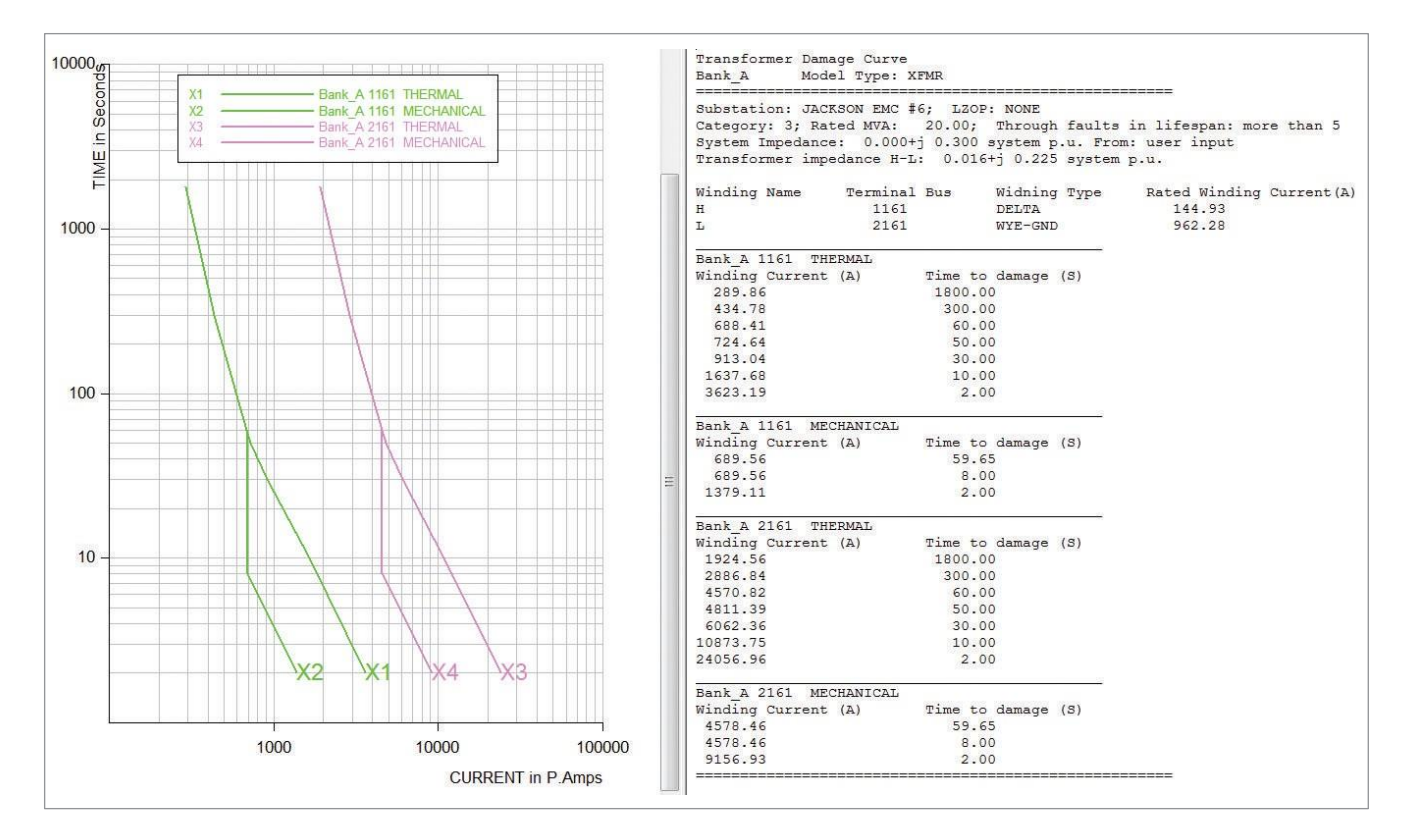

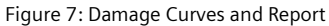

#### **Warning Messages**

If the inputs indicate that mechanical damage curves should be plotted, but the program found the maximum throughfault current less than 2 times the rated winding current, mechanical damage curves will not be plotted. Warning messages appear after reporting of thermal damage curve points (Figure 8a). This indicates unrealistically large settings of transformer impedance and/or system short-circuit impedance.

If the calculated maximum through-fault current is larger than 25 times the rated winding current, it will be adjusted to 25 times the rated winding current. In such cases, the mechanical damage curves overlap with the lower parts of thermal damage curves. Warning messages appear after reporting of mechanical damage curve points (Figure 8b). It indicates unrealistically small settings of transformer impedance and/or system short-circuit impedance.

If the calculated current of the beginning point of the mechanical damage curve is less than 2 times the rated winding current, the current will be adjusted to 2 times the rated winding current. No warning message is given. However, it is recommended to check the transformer impedances or use a smaller system impedance.

| Bank A 2161 THERM  | AL                                                |
|--------------------|---------------------------------------------------|
| Winding Current (A | ) Time to damage (S)                              |
| 1924.56            | 1800.00                                           |
| 2886.84            | 300.00                                            |
| 4570.82            | 60.00                                             |
| 4811.39            | 50.00                                             |
| 6062.36            | 30.00                                             |
| 10873.75           | 10.00                                             |
| 24056.96           | 2.00                                              |
| ** WARNING: Unable | to plot mechanical damage curve. **               |
| ** WARNING: Check  | transformer impedance and system SC impedance. ** |

a. Reporting Failed Plot of a Mechanical Damage Curve

| Bank D 152   | MECHANICAI  |                    |                 |    |
|--------------|-------------|--------------------|-----------------|----|
| Winding Curr | rent (A)    | Time to damage     | (S)             |    |
| 3137.87      |             | 8.15               |                 |    |
| 3137.87      |             | 8.00               |                 |    |
| 6275.73      |             | 2.00               |                 |    |
| ** Warning:  | Maximum thr | ough-fault curren  | t too large.    | ** |
| **           | Adjusted to | o 25 times rated w | inding current. | ** |

b. Reporting Adjusted Mechanical Damage Curve

Figure 8: Warning Messages

#### **Actions for Transformer Damage Curves**

Upon display of transformer damage curves, you can rightclick on a curve and choose one of the following actions (Figure 9):

- Change the curve style. Changes color, width, and dash style of the curve.
- Alignment. Align curves based on the selected damage curve or remove alignment, only when an active fault is available in CG.
- Hide XF\_DMG curves. You can hide the selected curve, hide curves belonging to the same winding or hide mechanical curves. Hidden curves can be brought back by "Redraw XF\_DMG Curves".
- Redraw XF\_DMG curves. Redisplay the hidden transformer damage curves. The same action is available when clicking on a blank spot of the graphic area.
- Remove XF\_DMG curves. Removes curves from display and resets damage curve buffer. The removed curves cannot be brought back by "Redraw XF\_DMG Curves".
- Curve Label Style. Show/hide curve label or bring up infobox. Info-box provides a detailed description of the curve (Figure 10).
- Plot a fault. Plot a fault on all displayed curves.

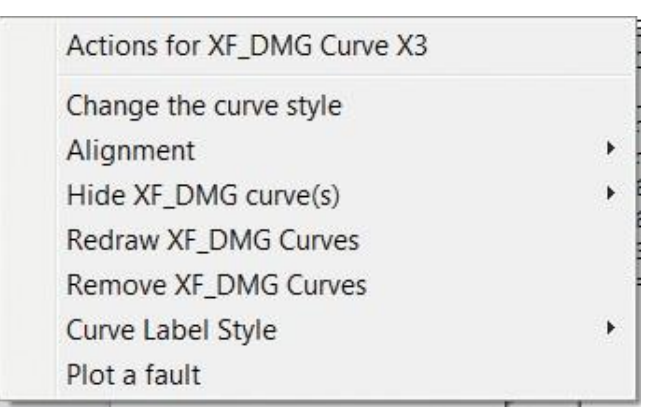

Figure 9: Actions for a Damage Curve

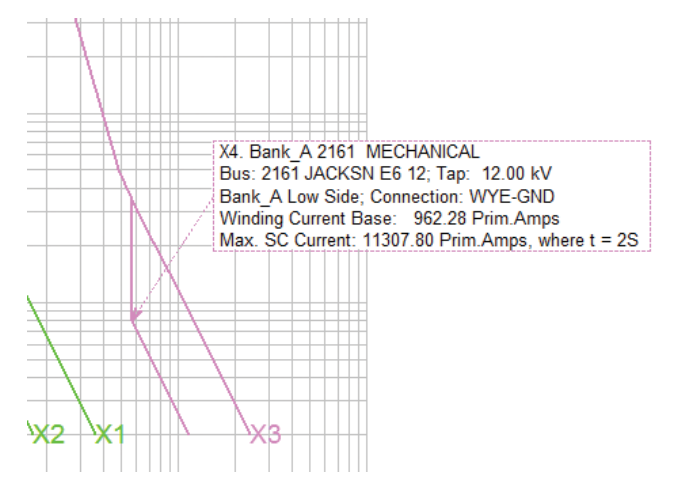

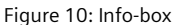

## Fault Study with Transformer Damage Curves Display Transformer Damage Curves with Device Curves

The transformer damage curves can be added before or after you add the device curves to display. The titles of damage curves always appear after those of device curves in the key area.

When damage curves are displayed, the unit for current is fixed to Primary Amps.

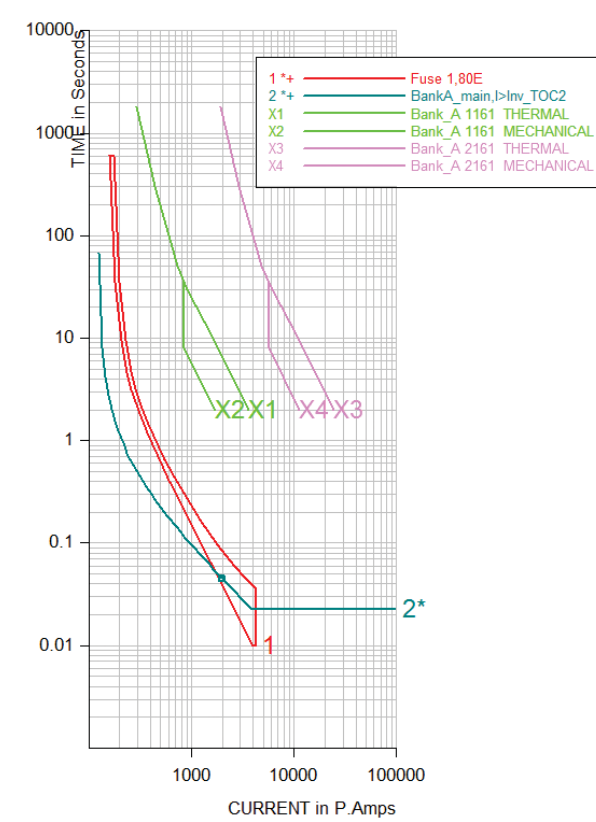

Figure 11: Display Damage Curves and Device Curves in One Graph

#### **Plot Faults and Align Curves**

Plotting a fault and alignment with the presence of damage curves is the same as plotting a fault on any device curves. Alignment can be done with either a damage curve or a device curve serving as the base, as long as there is a damage time/operating time associated with that curve (Figure 12).

For two-winding transformers, the damage curves of different windings coincide after alignment. For transformers with three windings and more, the damage curves may not coincide due to the induction with unplotted windings.

If the winding current caused by the fault is within the range of a damage curve, the program plots the fault on that curve. In the text area the time-to-damage is listed following the operating of devices in the fault report. The pickup in the report is the multiples of winding current to the rated winding current for damage curves. Time-to-damage is listed under "Operating Seconds."

The report on transformer damage comes after the fault report (Figure 13). In this report time-to-transformerthermal-damage is the shortest damage time on all thermal damage curves, hidden or not. Time-to-transformermechanical-damage is the shortest damage time on all mechanical damage curves, hidden or not.

If the winding current is larger than the current at the stopping point of a damage curve, the damage time at the stopping point is reported with a note saying "(Rating exceeded)." If the winding current is less than the current at the beginning point, the damage time is "infinite."

If there are any devices, the margin of safety is calculated and reported. Margin\_T is the time gap between the operating of an element and Time-to-transformer-thermaldamage. Margin\_M is the time gap between the operating of an element and Time-to-transformer-mechanical-damage. If an element does not operate, the margin is reported as "NO MARGIN". If the operating time is larger than the damage time, the margin is a negative value.

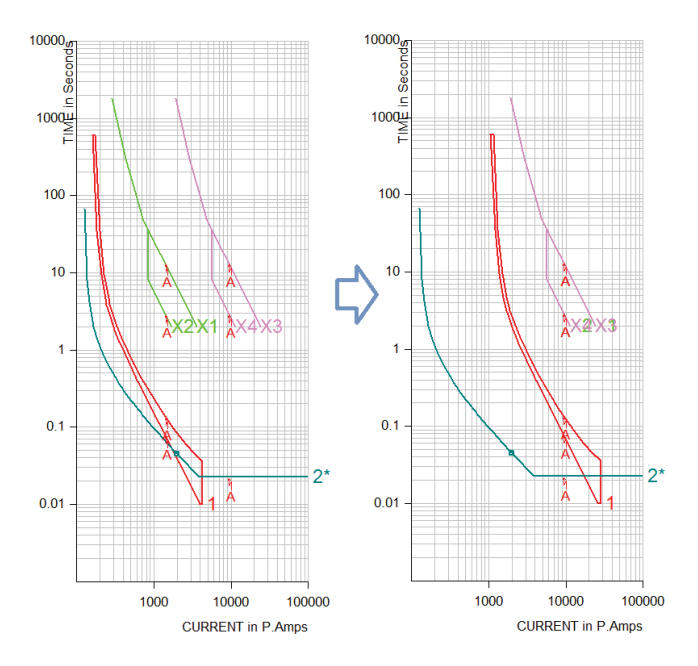

Figure 12: Plot a Fault and Align Curve

Fault: A SINGLE\_LINE\_GROUND at bus 2161 JACKSN E6 12

| Curve | Current   |          | Operating | Source/Total | line | (+ | seq | SIR |
|-------|-----------|----------|-----------|--------------|------|----|-----|-----|
|       | Primary A | A/Pickup | Seconds   |              |      |    |     |     |

| 1MM    | 1429.13       | 8.97        | 0.076      |            |       |
|--------|---------------|-------------|------------|------------|-------|
| 1TC    | 1429.13       | 8.16        | 0.134      |            |       |
| 2      | 9488.73       | 75.91       | 0.022      | 1.94 @-17  | 4.1   |
| X1     | 1429.13       | 1.49        | 12.919     |            |       |
| X2     | 1429.13       | 1.49        | 2.840      |            |       |
| х3     | 9488.73       | 9.86        | 12.920     |            |       |
| X4     | 9488.73       | 9.86        | 2.840      |            |       |
|        |               |             |            |            |       |
| Time t | o Transforme: | Thermal I   | )amage:    | 12.9 Secon | ds    |
| Time t | o Transforme: | Mechanica   | 1 Damage:  | 2.8 Se     | conds |
| Transf | ormer Protect | ion Safety  | Margin in  | Seconds    |       |
| Margin | T: Safety ma  | argin to th | ermal dama | ae         |       |
| Margin | M: Safety ma  | argin to m  | echanical  | damage     |       |
|        |               |             |            |            |       |
|        | Op.Time Ma    | argin_T     | Margin M   |            |       |
| 1      | 0.134         | 12.8        | 2.7 8      | econds     |       |
| 2      | 0.022         | 12.9        | 2.8 8      | econds     |       |

Figure 13: Report of Operation and Margin of Safety

#### References

[1] "IEEE Guide for Liquid-Immersed Transformer Through-Fault-Current Duration," IEEE Std C57.109-2018.

 [2] Russ Patterson, Elmo Price, "Transformer Overcurrent Protection Coordination," 69th Annual Georgia Tech
 Protective Relaying Conference, Atlanta, GA,
 April 29 – May 1, 2015.

[3] Russ Patterson, "A Little about Transformer Damage Curves," PSS®CAPE Users' Group Meeting, Ann Arbor, MI, June 2013. Published by Siemens AG Smart Infrastructure G Grid Software Humboldtstrasse 59 90459 Nuremberg Germany

For the U.S. published by **Siemens Industry, Inc.** 100 Technology Drive Alpharetta, GA 30005 United States

For more information, please contact E-mail: Gridscale-X-APA-Contact.si@siemens.com

Article No. SIGSW-B10100-00-7600 Advanced Protection Assessment - Damage Curve – Whitepaper © Siemens 2024

Subject to changes and errors. The information given in this document only contains general descriptions and/or performance features which may not always specifically reflect those described, or which may undergo modification in the course of further development of the products. The requested performance features are binding only when they are expressly agreed upon in the concluded contract. The technical data presented in this document is based on an actual case or on as-designed parameters, and therefore should not be relied upon for any specific application and does not constitute a performance guarantee for any projects. Actual results are dependent on variable conditions. Accordingly, Siemens does not make representations, warranties, or assurances as to the accuracy, currency or completeness of the content contained herein. If requested, we will provide specific technical data or specifications with respect to any customer's particular applications. Our company is constantly involved in engineering and development. For that reason, we reserve the right to modify, at any time, the technology and product specifications contained herein.